# Using the Data Collection & Reporting (DCR) System

### MHSA Full Service Partnership (FSP) Forms & Procedure

### MHSA FSP FORMS

- Forms by Age group
  - Youth (ages 0-15)
  - Transitional Age Youth (ages 16-25)
- History/Baseline data:
  - Partnership Assessment Form (PAF)
    - Typically completed ONCE, when partnership is established (Exception: interruption in services)
- Follow-Up data:
  - Key Event Tracking Form (KET)
    - Completed when change occurs in key areas
  - Quarterly Assessment Form (3M)

# Partnership Assessment Form (PAF)

- Residential (includes hospitalization & incarceration)
- Education
- Employment
- Sources of Financial Support
- Legal Issues/Designations
- Emergency Intervention
- Health Status
- Substance Abuse

# Key Even Tracking Form (KET)

Completed when there are changes in any of the following areas:

- Administrative Information: changes in partnership status (discontinuations or interruptions) or changes in program participation
- **Residential (includes hospitalization and incarceration):** whenever a partner **moves** from a residential setting or moves from one physical location to another
- Education: a partner *completes a grade*, is *suspended* or *expelled* or when he/she *enrolls or stops attending* other types of educational settings
- **Employment:** changes in hours, hourly wages, or type of employment
- **Legal Issues/Designations:** a partner is arrested, removed or placed on probation or parole
- **Emergency Interventions:** a partner received any type of physical or mental health/substance abuse related emergency intervention

# Quarterly Assessment Form (3M)

*Completed every 3 months to assess:* 

- Education
- Sources of Financial Support
- Legal Issues/Designations
- Health Status
- Substance Abuse

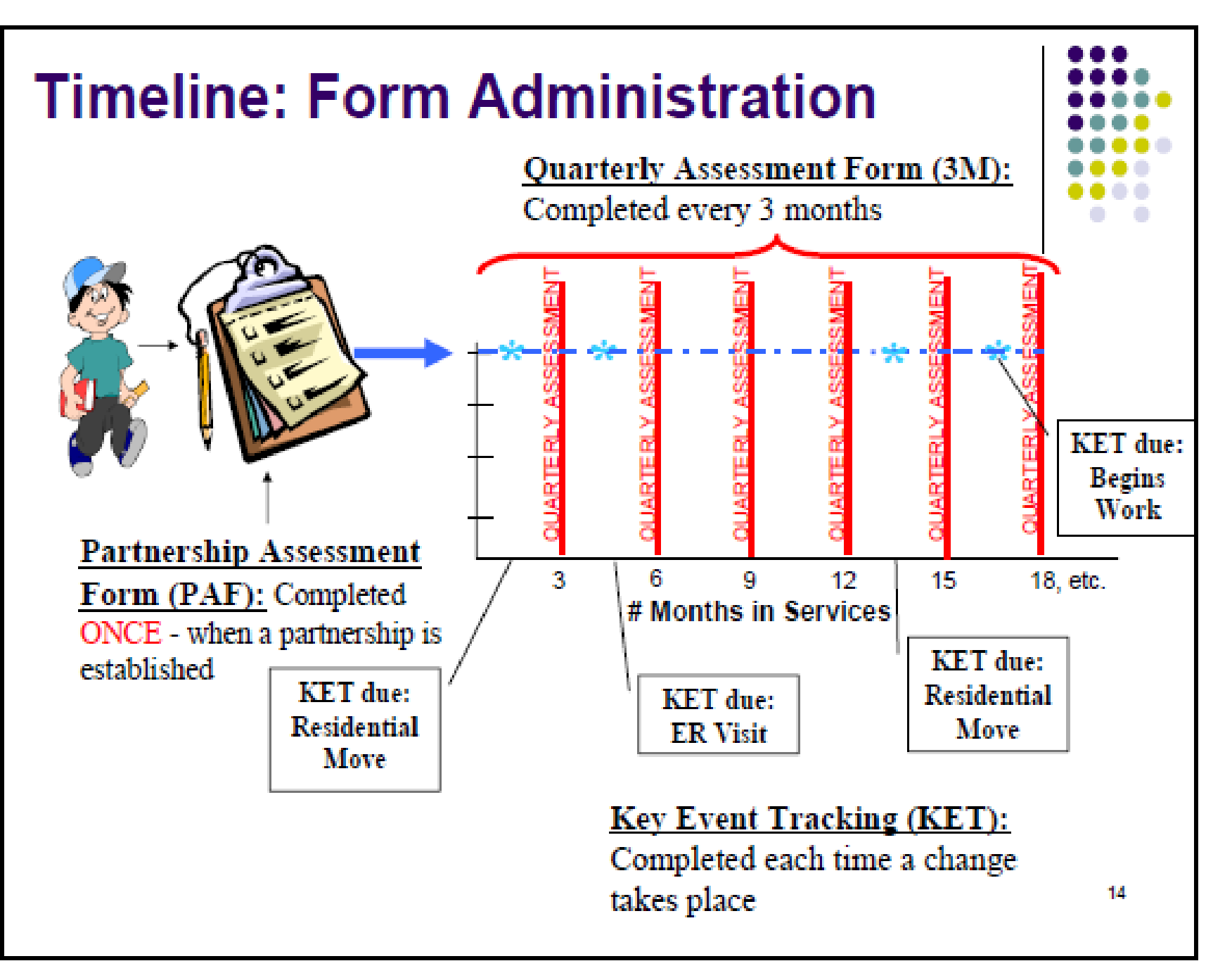

# **Returning Clients**

- If there has been an interruption in a partner's services for **less than one year**, then KETs would be completed to indicate the key events that occurred during the lapse in time.
  - Example: Client discharges, but returns 8 months later. DO NOT complete a new PAF, use KETs.
- If the interruption in a partner's services has lasted for more than one year, then another PAF would be completed.
  - Example: Client discharges, but returns 16 months later. Complete a new PAF.

### Recap

### Forms available for two age groups:

- Child/Youth (ages 0-15)
- Transition Age Youth (ages 16-25)

### **Types of forms:**

- PAF Partnership Assessment Form
  - *Completed ONCE, when the partnership is established* 
    - Exception: interruption in services
- KET Key Event Tracking Form
  - Completed EACH TIME THERE IS A CHANGE in a key event
- 3M Quarterly Assessment Form
  - Completed EVERY THREE MONTHS, starting from the date the partnership was established

### How to access the DCR to enter data

### DCR

- The DCR application can be accessed via Behavioral Health Information Systems (BHIS)
- Please note the URL for the DCR application
   http://appdir.dhcs.ca.gov/bhis/Pages/default.aspx

#### Behavioral Health Information Systems Health Care Services

| i≣ What's ne | W |  |  |
|--------------|---|--|--|
|              |   |  |  |
|              |   |  |  |
|              |   |  |  |
|              |   |  |  |
|              |   |  |  |
|              |   |  |  |

% Links

Contact Us

Approver certification forms

Frequently Asked Questions (FAQ)

**BHIS Staging Website** 

#### Dog in

This is a State of California computer application that is for official use only by authorized users and is subject to being monitored and/or restricted at any time. This application processes, stores, or transmits confidential information. Unauthorized or improper use of this system may result in administrative disciplinary action and/or Civil and criminal penalties. By continuing to use this application you indicate your awareness of and consent to these terms and conditions of use. Do not log in and use this application if you are not an authorized user or you do not agree to the conditions stated in this warning.

Note: BHIS portal does not allow login using temporary passwords. If you have received a temporary password, please follow instructions in the email to reset it before login in.

Log In

Forgot Password/Username?

This is the first page you will see when visiting the URL. Click "Log In" and enter your information to get started. Note the "Forgot Password/Username?" link in the event you ever need assistance.

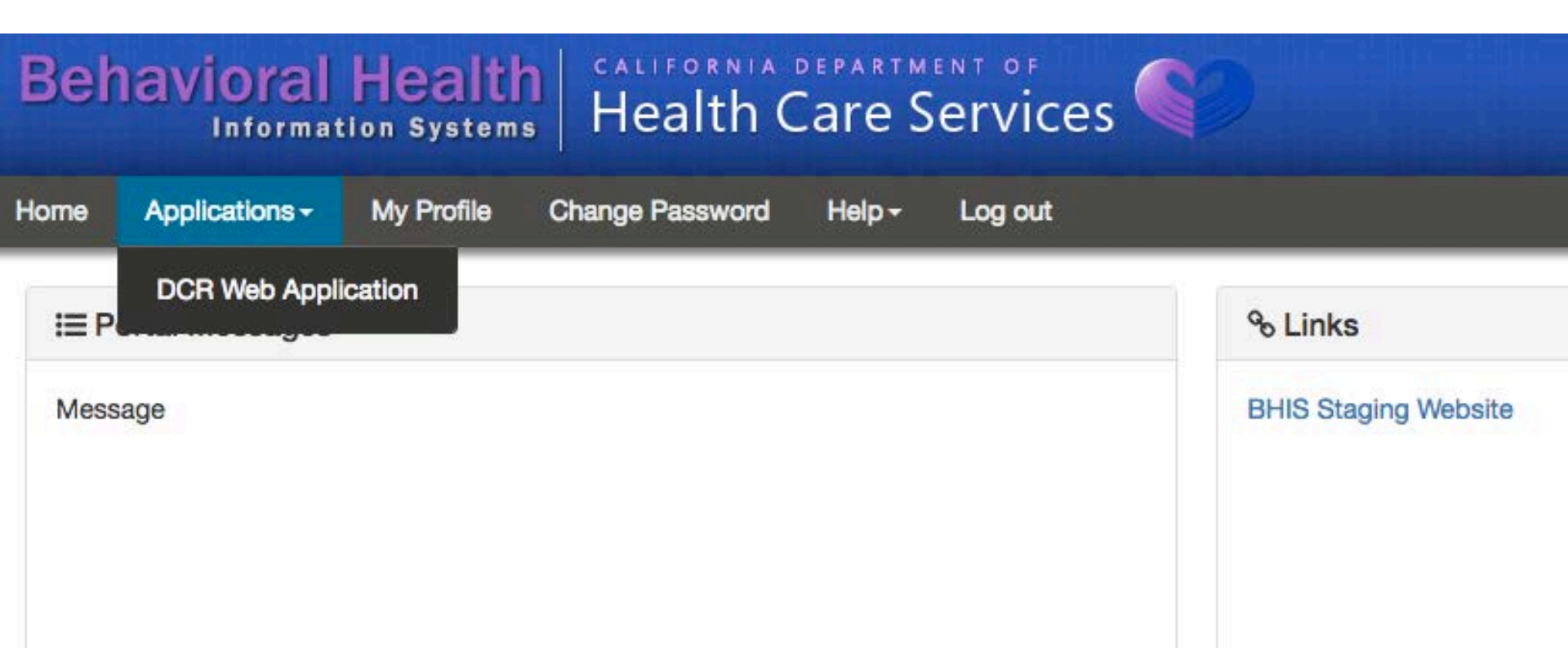

To access the DCR application, click on the "Applications" tab, then select "DCR Web Application"

### Introduction To DCR Messages and Displays

### DCR Home

• First screen you see when you enter the DCR

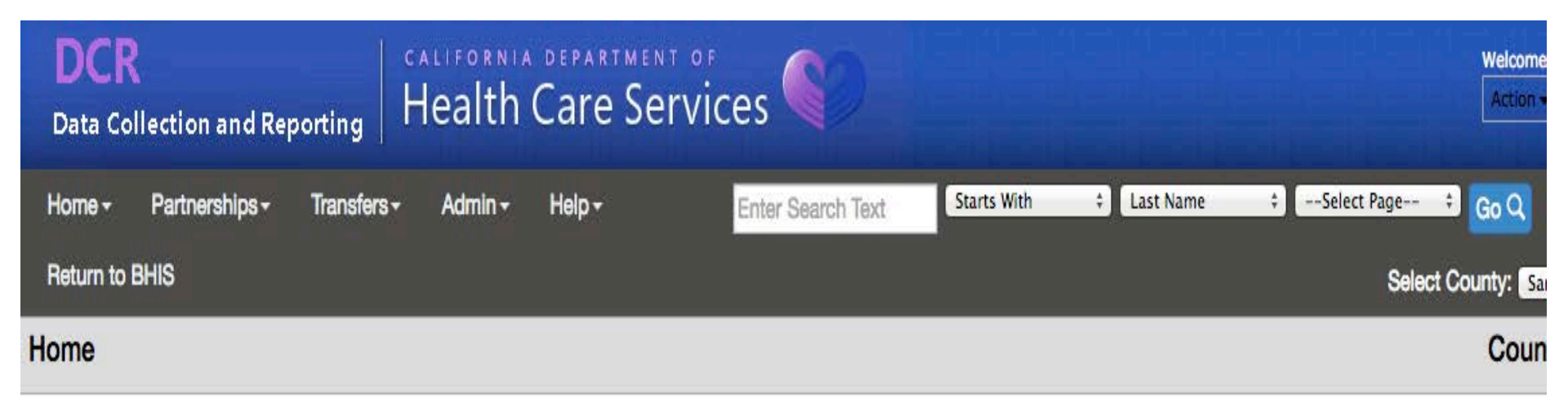

### DCR Home

# Also accessible using the menu by clicking... "Home" → "DCR Home"

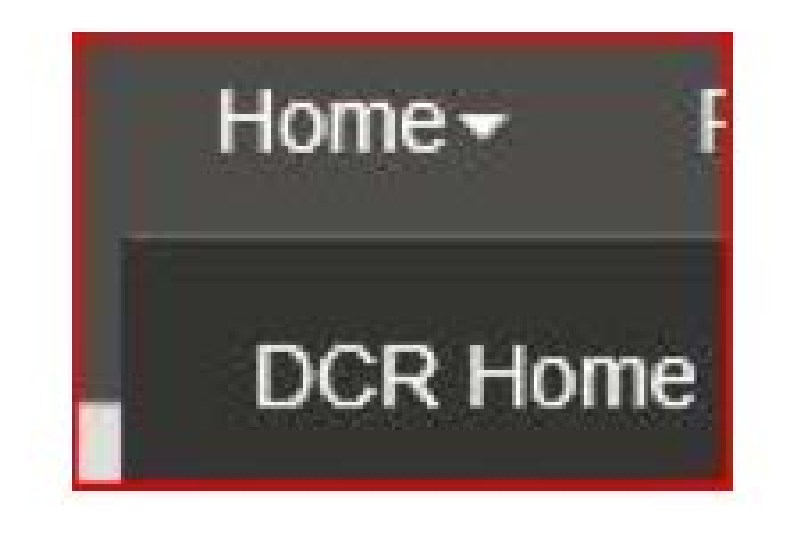

| DCR<br>Data Co | llection and Re | porting                | Health  | depart<br>Care    | Services          |             |             |              |
|----------------|-----------------|------------------------|---------|-------------------|-------------------|-------------|-------------|--------------|
| Home +         | Partnerships -  | Transfers <del>-</del> | Admin + | Help <del>-</del> | Enter Search Text | Starts With | ‡ Last Name | ‡Select Page |
| Return to      | BHIS            |                        |         |                   |                   |             |             | Select Count |
| lome           |                 |                        |         |                   |                   |             |             | (            |

# System Messages Message Title From Start Date

17

| Contraction of the second |   |  |                 |
|---------------------------|---|--|-----------------|
|                           |   |  |                 |
|                           | 0 |  | No items to dis |
|                           |   |  |                 |
|                           |   |  |                 |

#### Pending Partnership Assessment Form(s)

| Partner Name | CSI CCN | County FSP ID | Age | Partnership Date | Assigned PSC    |
|--------------|---------|---------------|-----|------------------|-----------------|
|              |         | -             | ••• |                  |                 |
|              | м       |               | -17 |                  | No items to dis |

#### 30 Day Key Event Notification(s)

| 1.4 |  |  |  |  |
|-----|--|--|--|--|
|     |  |  |  |  |
|     |  |  |  |  |
|     |  |  |  |  |
|     |  |  |  |  |

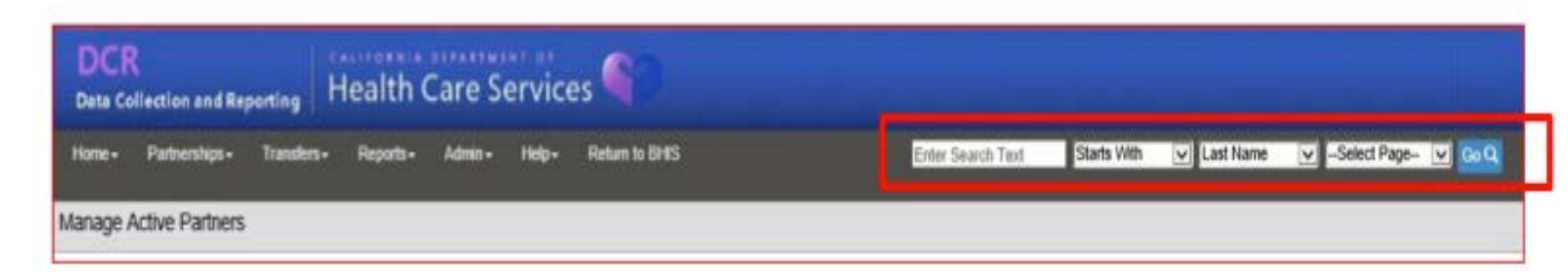

To search for a Partner in the "Search for" box, use the drop-down list to indicate the search criteria: •Partner's last name •CCN / County FSP ID •Active vs. Inactive

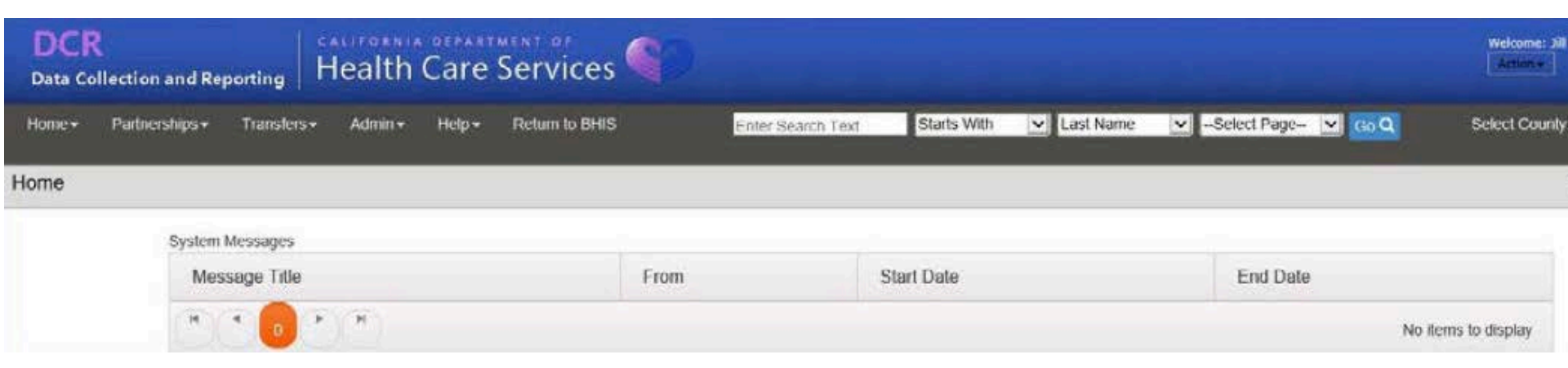

### **System Messages**

- Displays messages from DMH
- Displays messages from County Administrators

| Pending Partnership Assessment | Form(s)      |               |     |                  | View All              |
|--------------------------------|--------------|---------------|-----|------------------|-----------------------|
| Partner Name                   | CSI CCN      | County FSP ID | Age | Partnership Date | Assigned PSC 7        |
| apaf2, adtest2                 | 000atest2    |               | 27  | 09/10/2017       | TestFN TestLN         |
| Art, Almond                    | AA0012345    |               | 16  | 10/01/2017       | Fname Lname           |
| Bunny, Bugs                    | BB0012345    |               | 25  | 08/15/2017       | TestFN TestLN         |
| cpaf1, cdtest1                 | 000ctest1    |               | 10  | 09/09/2017       | 01234567897 123456789 |
| Doe, John                      |              |               | 18  | 09/25/2017       | TestFN TestLN         |
| (*) (* <mark>1</mark> 2 3 4    | 5 6 7 8 9 10 | 00            |     |                  | 1 - 5 of 225 items    |
|                                | 7            |               |     |                  |                       |

All tables are collapsed. Click on individual page numbers, "Next" or "Last" (not shown) to see additional data. Click on "View All" to see a larger view of the table.

20

ADMINISTRATIVE INFORMATION RESIDENTIAL INFORMATION - includes hospitalization and incarceration EDUCATION EMPLOYMENT SOURCES OF FINANCIAL SUPPORT LEGAL ISSUES / DESIGNATIONS EMERGENCY INTERVENTION HEALTH STATUS SUBSTANCE ABUSE COUNTY USE QUESTIONS

Within forms, domain headings will be collapsed. You can expand a domain by clicking on each domain heading. You can also click on "Expand All Domains" at the top and bottom of the screen to expand all domains at once.

Expand All Domains

#### **RESIDENTIAL INFORMATION - includes hospitalization and incarceration**

|                                                                                               |            |                                                                          |                                                                     |                                                                                | Clear Domain                                            |
|-----------------------------------------------------------------------------------------------|------------|--------------------------------------------------------------------------|---------------------------------------------------------------------|--------------------------------------------------------------------------------|---------------------------------------------------------|
| SETTING                                                                                       | TONIGHT    | YESTERDAY<br>(as of<br>11:59<br>p.m the<br>day<br>BEFORE<br>partnership) | DURING THE PAST 12<br>MONTHS INDICATE<br>THE TOTAL #<br>OCCURRENCES | DURING THE PAST 12<br>MONTHS INDICATE<br>THE TOTAL # DAYS<br>(must = 365 days) | PRIOR TO THE LAST<br>12 MONTHS<br>(mark all that apply) |
| GENERAL LIVING ARRANGEMENT                                                                    |            |                                                                          |                                                                     |                                                                                |                                                         |
| With one or both biological / adoptive<br>parents                                             | $\bigcirc$ | $\bigcirc$                                                               |                                                                     |                                                                                |                                                         |
| With adult family member(s) other than<br>parents – non-foster care                           | $\bigcirc$ | $\bigcirc$                                                               |                                                                     | $\square$                                                                      |                                                         |
| In an apartment or house alone / with spouse<br>/ partner / minor children / other dependents | 0          | 0                                                                        |                                                                     |                                                                                |                                                         |

If you make a small mistake, you can go back and correct the error(s) OR, if you made mistakes throughout the domain, click on the "Clear Domain" link at the top of each domain to ERASE the data entered for that entire domain.

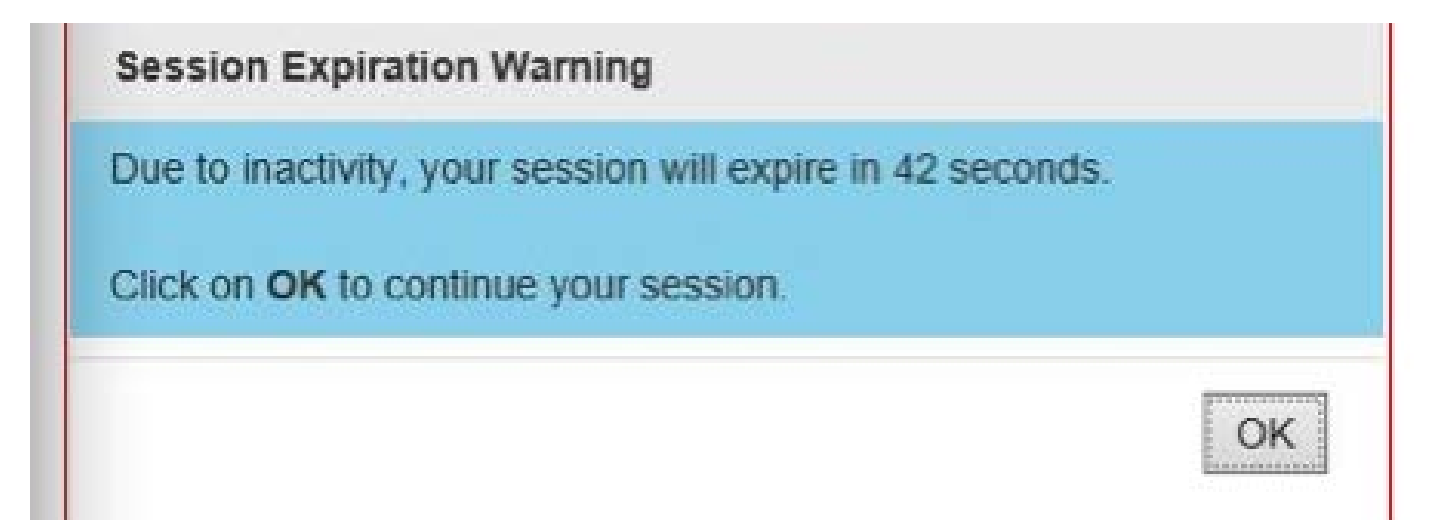

23

When the DCR is close to timing out, a five minute countdown will be displayed. Click "Yes" to restart the 20-minute timer.

| OTHER                        |            |            |  |                   |
|------------------------------|------------|------------|--|-------------------|
| Other                        | $\bigcirc$ | $\bigcirc$ |  |                   |
| Unknown                      | $\bigcirc$ | $\bigcirc$ |  |                   |
|                              |            |            |  | Save and Continue |
| EDUCATION                    |            |            |  | 7                 |
| EMPLOYMENT                   |            |            |  |                   |
| SOURCES OF FINANCIAL SUPPORT |            |            |  |                   |

24

When you are finished entering data for each domain, click on the "Save and Continue" link at the end of each section to ensure that your data are not lost. This will also reset the 20-minute timer.

### Pending Partnership Assessment Form(s)

• Displays all PAFs for partners in your group that are not yet complete (e.g., information is missing)

25

- Click on partner's name to enter additional data.
- Once a PAF is complete, the partner's name *should* disappear this table.

| ending Partnership Assessment | Form(s)                |               |     | 1                | View All              |
|-------------------------------|------------------------|---------------|-----|------------------|-----------------------|
| Partner Name                  | CSI CCN                | County FSP ID | Age | Partnership Date | Assigned PSC          |
|                               |                        |               | 27  | 09/10/2017       | TestFN TestLN         |
| Partner                       | Partner names and      |               | 16  | 10/01/2017       | Fname Lname           |
| two colu                      | nders in these<br>Jmns |               | 25  | 08/15/2017       | TestFN TestLN         |
|                               |                        |               | 10  | 09/09/2017       | 01234567897 123456789 |
|                               |                        |               | 18  | 09/25/2017       | TestFN TestLN         |
| * * 1 2 3 4                   | 5 6 7 8 9 10           |               |     | 1:               | 1 - 5 of 225 item     |

### 30 Day Key Event Notification(s)

- Displays all KETs for partners in your group that have been in certain residential settings for 30 days or longer:
  - Emergency Shelter / Temporary Housing
  - Homeless
  - Hospital
  - Juvenile Hall / Camp / Ranch
  - Division of Juvenile Justice
- Click on the partner's name to view the original KET that generated the notification.
  - ACTION: Check these to be certain client is still in the setting.

| Day Key Event Notific  | ation(s)   |               |     |                |                                                                                                |            | View All         |
|------------------------|------------|---------------|-----|----------------|------------------------------------------------------------------------------------------------|------------|------------------|
| Partner Name           | CSI CCN    | County FSP ID | Age | Key Event Date | Reason                                                                                         | Total Days | Assigned PSC     |
|                        |            |               | 27  | 10/20/2017     | Emergency Shelter / Temporary Housing (includes people living with friends but paying no rent) | 78         | First Last       |
| names ar               | nd         |               | 61  | 10/20/2017     | Emergency Shelter / Temporary Housing (includes people living with friends but paying no rent) | 76         | First Last       |
| CSI numb<br>in these t | oers<br>wo |               | 27  | 10/20/2017     | Emergency Shelter / Temporary Housing (includes people living with friends but paying no rent) | 78         | First Last       |
| columns                |            |               | 61  | 10/20/2017     | Emergency Shelter / Temporary Housing (includes people living with friends but paying no rent) | 76         | First Last       |
|                        |            |               | 10  | 10/09/2017     | Acute Medical Hospital                                                                         |            | TestFN TestLN    |
| * * 1 2                | 3 4 5 6    | i 7 8 9 10    | (   | F)(F)          |                                                                                                |            | 1 - 5 of 62 item |

### 30 Day Key Event Notification(s), continued...

- Ignore the notification if the FSP's residential status has not changed.
- If the residential status has changed, a KET must be completed indicating the date of the residential change, as well as the new residential status.
- To update the KET with the FSP's new Residential Information, a new KET must be completed.
  - This will be covered in a later section, called "Entering a Key Event Tracking (KET) Form."

| Day Key Event Notific | ation(s)   |               |     |                |                                                                                                |            | View All         |
|-----------------------|------------|---------------|-----|----------------|------------------------------------------------------------------------------------------------|------------|------------------|
| Partner Name          | CSI CCN    | County FSP ID | Age | Key Event Date | Reason                                                                                         | Total Days | Assigned PSC     |
| Dartnar               |            |               | 27  | 10/20/2017     | Emergency Shelter / Temporary Housing (includes people living with friends but paying no rent) | 78         | First Last       |
| names a               | and        |               | 61  | 10/20/2017     | Emergency Shelter / Temporary Housing (includes people living with friends but paying no rent) | 76         | First Last       |
| CSI<br>number         | s in       |               | 27  | 10/20/2017     | Emergency Shelter / Temporary Housing (includes people living with friends but paying no rent) | 78         | First Last       |
| these tw              | <i>v</i> o |               | 61  | 10/20/2017     | Emergency Shelter / Temporary Housing (Includes people living with friends but paying no rent) | 76         | First Last       |
| COIUITIII             |            |               | 10  | 10/09/2017     | Acute Medical Hospital                                                                         |            | TestFN TestL     |
| * * <b>1</b> 2        | 3 4 5 0    | 5 7 8 9 10    |     | (H)            |                                                                                                |            | 1 - 5 of 62 item |

### **Quarterly Assessment(s) Due**

Displays Quarterly Assessments that are due for partners in your group.

28

- Notifications will appear 15 days prior and 30 days after the FSP's Quarterly Assessment due date.
- Click on the partner's name to enter Quarterly Assessment data.
- Note: The Quarterly Assessment information must be collected within this 45-day window, however, data entry may still occur after this 45-day window has passed.

| Partner Name      | CSI CCN | County FSP ID | Age | Due Date   | Days Past Due | Assigned PSC   |
|-------------------|---------|---------------|-----|------------|---------------|----------------|
| Partner names and |         |               | 53  | 12/18/2017 | 15            | Bermuda Bahama |
|                   |         |               | 61  | 12/16/2017 | 17            | Bermuda Bahama |
| two columns       | ns      |               | 25  | 12/18/2017 | 15            | Bermuda Bahama |
|                   |         |               | 65  | 12/18/2017 | 15            | Bermuda Bahama |

### Manage Active Partners

• Accessible by clicking on the menu "Partnerships" tab and then "Manage Active Partners"

29

 Displays all active partners (current clients) that belong are associated with your program

| DCR<br>Data Col | llection and Reporting  | Health            | Care              | Services       |                   |             | 1   |
|-----------------|-------------------------|-------------------|-------------------|----------------|-------------------|-------------|-----|
| Home -          | Partnerships - Transfer | s• Admin•         | Help <del>-</del> | Return to BHIS | Enter Search Text | Starts With | ¥ L |
| Manage 4        | Add New Partner (PAF)   |                   |                   |                |                   | _           |     |
|                 | Manage Active Partners  |                   |                   |                |                   |             |     |
|                 | Inactive Partners       | ending & Complete | •                 |                |                   |             |     |

| Partnerships + Transfers + Reports + Admin + Help | <ul> <li>Return to DHS</li> </ul> |               | Enter Search Text | Starts With 🔽 Las | I Name 🔽 -Select Page- 🔽 😡 | 9           |
|---------------------------------------------------|-----------------------------------|---------------|-------------------|-------------------|----------------------------|-------------|
| Active Partners                                   |                                   |               |                   |                   |                            |             |
| PAF Status Filler Pending & Complete              | •                                 |               |                   |                   |                            |             |
| Partner Name                                      | CSI CCN                           | County FSP ID | Age               | Partnership Date  | Assigned PSC               | PAF Status  |
|                                                   | and the second second             |               | 47                | 87/01/2009        | Delia 14411-Marquez        | Complete(*) |
| Dortoor                                           |                                   | CCT42388      | 57                | 03/01/2013        | James Rockwell             | Complete    |
| Panner                                            |                                   |               | 53                | 08/18/2009        | Helena Mercy               | Complete    |
| names ar                                          | nd                                |               | 68                | 08/28/2015        | Bianca Bustos              | Complete    |
| CSI                                               |                                   |               | 11                | 12/13/2017        | Elizabeth Martinez         | Pending     |
| numbers                                           | in                                |               | -11               | 10/05/2016        | Celine Rivera              | Pending     |
| those two                                         |                                   |               | 15                | 12/16/2016        | Celine Rivera              | Pending     |
|                                                   |                                   |               | 18                | 07/03/2012        | Omar Vasquez               | Pending     |
| columns                                           |                                   |               | 41                | 09/11/2014        | Ömar Vasquez               | Pending     |
|                                                   |                                   |               | - 12              | 05/02/2010        | Omer Varianer              | Candina     |

### Manage Active Partners (cont.)

| DCR<br>Data Collection and Reporting<br>Hume+ Partnerships+ Transfers+ Reports+ Admin+ Help+ | S Return to BHS    |               | Seach Ted | Starts Wi | n 🔍 Last Name 🔽 -Select Page 👽 Ge 🔍 |             |
|----------------------------------------------------------------------------------------------|--------------------|---------------|-----------|-----------|-------------------------------------|-------------|
| lanage Active Partners                                                                       |                    |               |           |           |                                     |             |
| PAF Status Filter. Pending & Complete                                                        |                    |               |           |           |                                     |             |
| Partner Name                                                                                 | CSI CCN            | County FSP ID | Age       | Partnersh | p Dele Assigned PSC                 | PAF Status  |
|                                                                                              |                    |               | 47        | 07/01/200 | 9 Delia 14411-Marquez               | Complete(*) |
| Derteer                                                                                      |                    | CCT42388      | 57        | 03/01/201 | 3 James Rockwell                    | Complete    |
| Partner                                                                                      | <mark>- I</mark> ı | ndicates (    | the       | V18/200   | 9 Helena Mercy                      | Complete    |
| names and                                                                                    | P                  | SC assign     | ned       | 1/28/201  | 5 Bianca Bustos                     | Complete    |
| CSI                                                                                          |                    | the Dev       |           | v13/201   |                                     | Pending     |
| numbers in                                                                                   |                    | o the Par     | iner      | 105/2     | Indicates which                     | Pending     |
| these two                                                                                    |                    |               | 15        | 12/16/2   | Partner's PAF                       | Pending     |
|                                                                                              |                    |               | 18        | 07/03/2   | forms are not                       | Pending     |
| columns                                                                                      |                    |               | 41        | 09/11/2   | aomplata                            | Pending     |
|                                                                                              |                    |               | 22        | 06/08/2   | complete.                           | Pending     |

31

### Manage Active Partners (cont.)

| Partner names and CSI numbers in these | 13                                   | 12/19/2017 | IT Analyst1   | Pending | Alameda             |
|----------------------------------------|--------------------------------------|------------|---------------|---------|---------------------|
| two columns                            | 27                                   | 08/10/2017 | TestFN TestLN | Pending | Alameda             |
| × 1 2 3 4 5 6 7                        | 8 9 10 ( <sup>b</sup> ) <sup>H</sup> |            |               |         | 1 - 10 of 227 items |

| Outcomes Assessments for: Jacobsz, Dolly   |                                                   |                          |                       |  |  |  |
|--------------------------------------------|---------------------------------------------------|--------------------------|-----------------------|--|--|--|
| PAF                                        | PAF KEY EVENT TRACKING QUARTERLY ASSESSMENTS      |                          |                       |  |  |  |
| 12/19/2017<br>Pending<br>Validation Report | View / Update Current KET Status<br>Enter New KET | Currently Due:<br>N/A    | Days Past Due:<br>N/A |  |  |  |
|                                            | KET HISTORY<br>N/A                                | QUARTERLY HISTORY<br>N/A |                       |  |  |  |

Click on a partner's name to view his/her assessment history

### Manage Active Partners (cont.)

| Outcomes Assessments for:                  |                                                                     |                                                                                                    |                       |  |
|--------------------------------------------|---------------------------------------------------------------------|----------------------------------------------------------------------------------------------------|-----------------------|--|
| PAF                                        | KEY EVENT TRACKING                                                  | QUARTERLY ASSESSMENTS                                                                                                    |                       |  |
| 04/22/2016<br>Pending<br>Validation Report | View / Update Current KET Status<br>Enter New KET                   | Currently Due:<br>N/A                                                                                                    | Days Past Due:<br>N/A |  |
|                                            | KET HISTORY<br>07/25/2017<br>04/22/2017<br>02/03/2017<br>05/01/2016 | OUARTERLY HISTORY<br>07/22/2017 (missing)<br>04/22/2017 (missing)<br>01/22/2017 (missing)<br>10/22/2016 (missing)<br>07/22/2016 (missing) |                       |  |

Access entry screens to submit NEW records. Access "history" links to VIEW or EDIT previously submitted data. (Note: Information will be overwritten if you make changes to these.)

### Entering a partner for the first time

Note: A partner's PAF form must be entered into the DCR **before** other assessments can be added.

### • Adding a new partner:

- On Home screen, Go to the PARTNERSHIPS menu option
- Select "Add New Partner (PAF)"

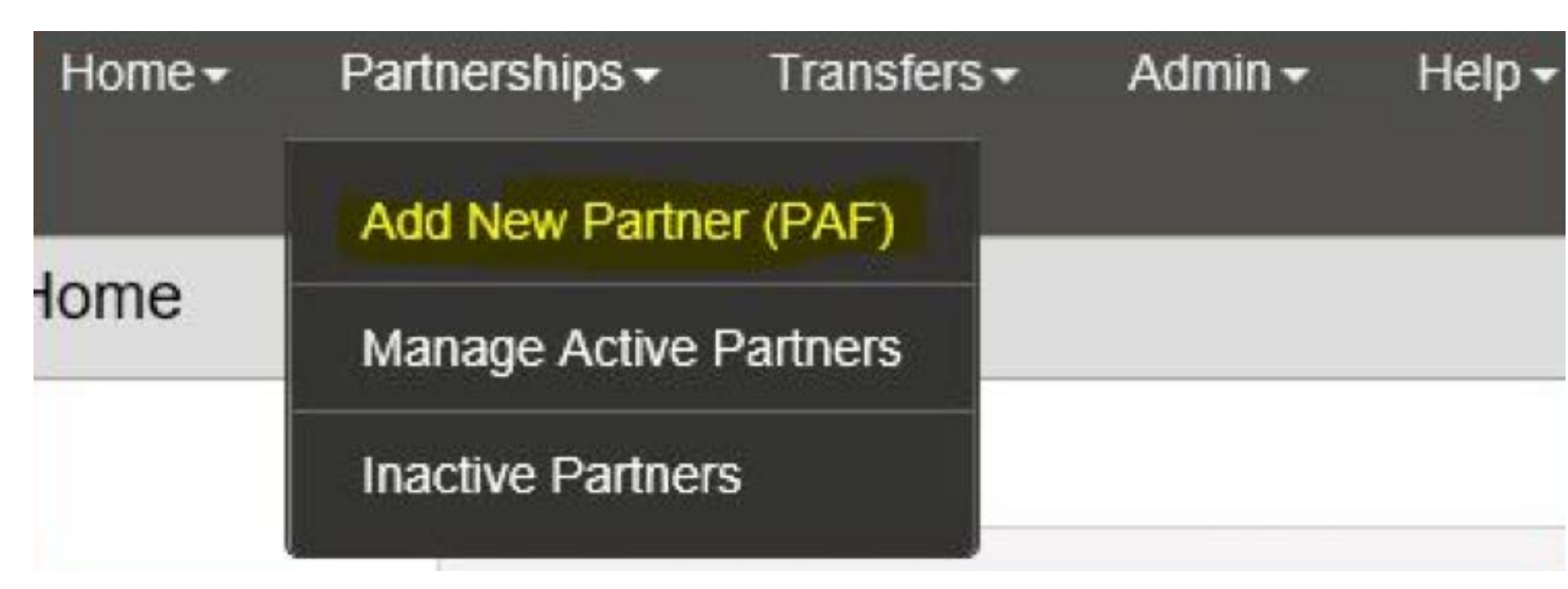

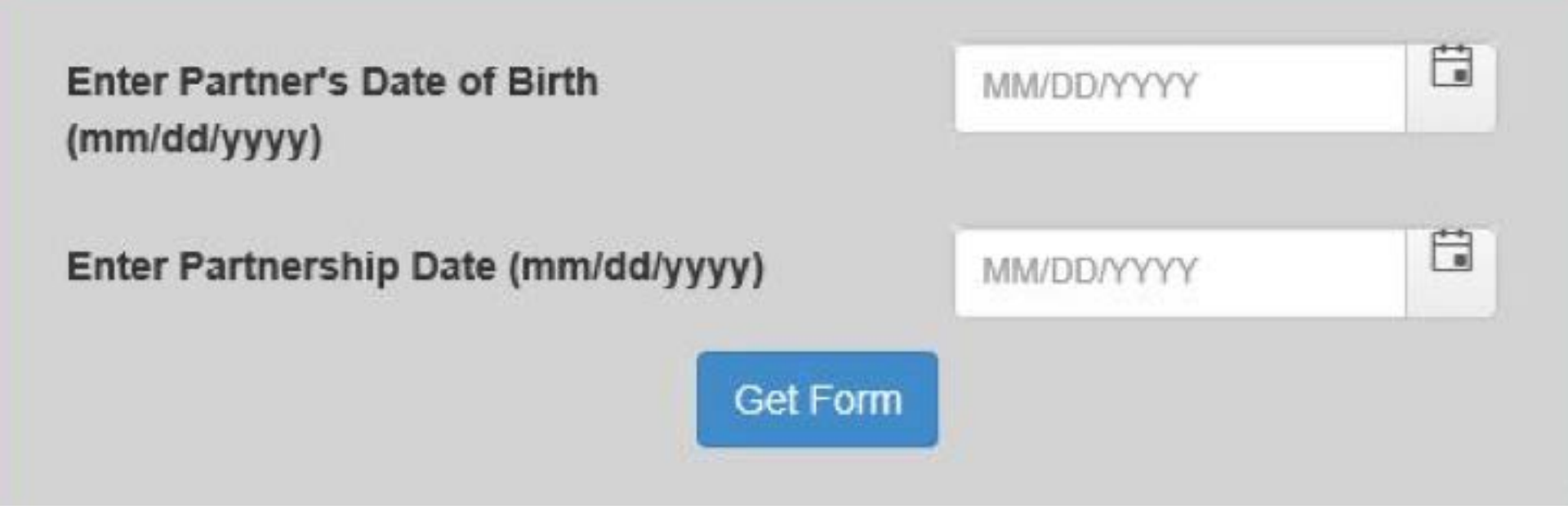

### **Adding a new partner:**

 Enter the Partner's Date of Birth (format: mm/dd/yyyy) 36
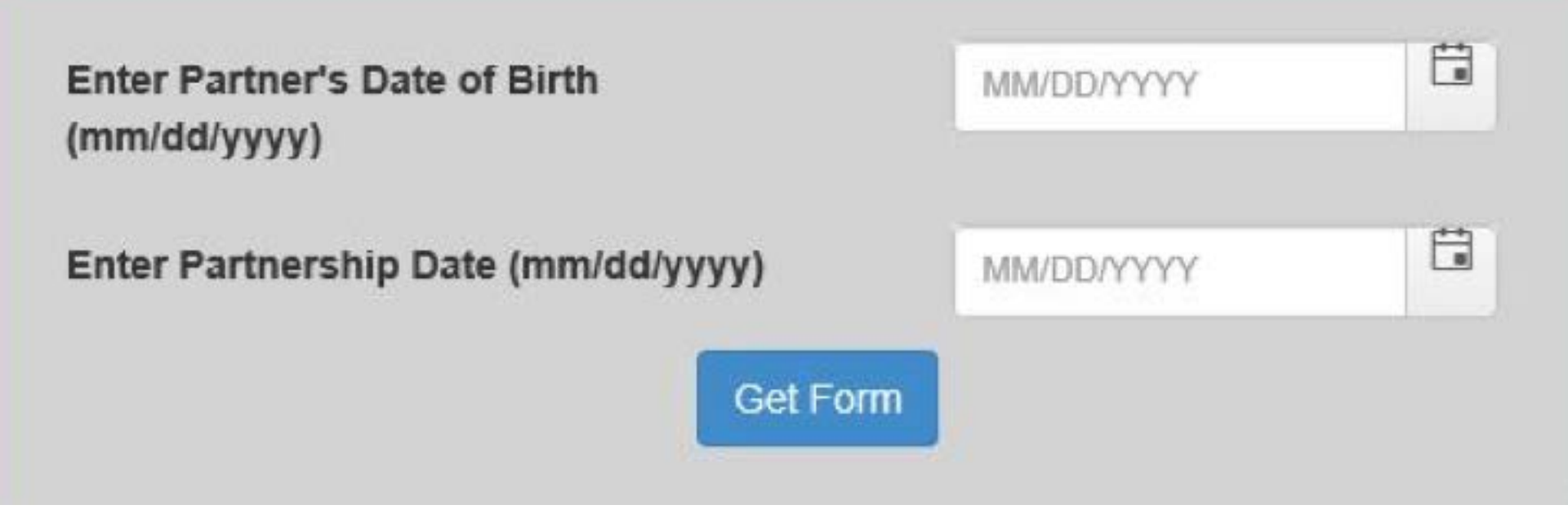

Adding a new partner: • Enter the Partnership Date (format: mm/dd/yyyy)

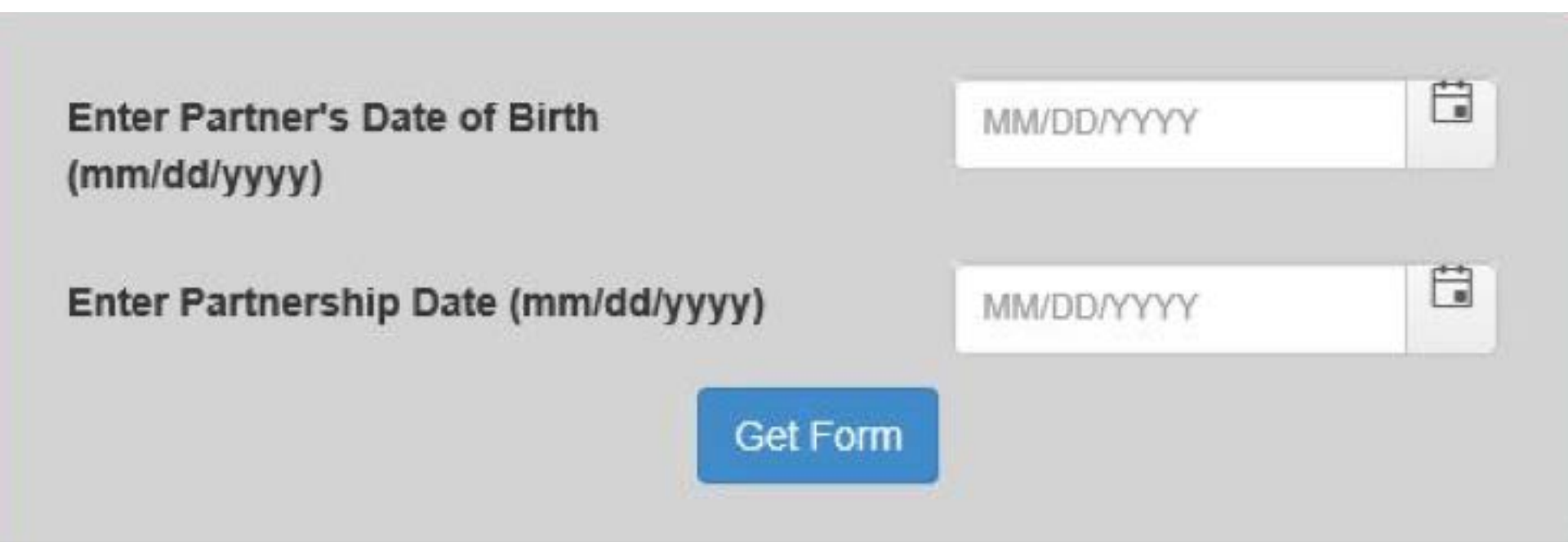

## **IMPORTANT!**

Confirm that the correct dates were entered. If incorrect, retype the dates or go into the calendar to make corrections. The DCR will select the appropriate form based on the FSP's date of birth and partnership date that was just entered. FULL SERVICE PARTNERSHIP Child / Youth Partnership Assessment Form FOR AGES 0-15 YEARS

Expand All Domains

Domain

#### PARTNERSHIP INFORMATION

| County                               | San Diego * |   |
|--------------------------------------|-------------|---|
| CSI County Client Number (CCN)       |             |   |
| County Partner ID (optional)         |             |   |
| Partner's First Name                 |             | • |
| Partner's Last Name                  |             | • |
| Partnership Date (mm/dd/yyyy)        | 10/16/2018* |   |
| Partner's Date of Birth (mm/dd/yyyy) | 04/02/2018* |   |
|                                      |             |   |

Who referred the partner? (mark one)

Self

 Family Member (e.g., parent, guardian, sibling, aunt, uncle, grandparent) Emergency Room

Mental Health Facility / Community Agency

Notice that the age-appropriate PAF was created.

Items marked with a red asterisk (\*) are required in order to save the PAF with, at least, a status of "Pending."

Homeless Shelter

Street Outreach

39

#### FULL SERVICE PARTNERSHIP

#### Child / Youth Partnership Assessment Form FOR AGES 0-15 YEARS

#### PARTNERSHIP INFORMATION

Expand All Domains

|                                                                |              |                                           |                  | Clear Domain |
|----------------------------------------------------------------|--------------|-------------------------------------------|------------------|--------------|
| County                                                         | San Diego *  |                                           |                  |              |
| CSI County Client Number (CCN)                                 |              |                                           |                  |              |
| County Partner ID (optional)                                   |              |                                           |                  |              |
| Partner's First Name                                           |              | •                                         |                  |              |
| Partner's Last Name                                            |              | •                                         |                  |              |
| Partnership Date (mm/dd/yyyy)                                  | 10/16/2018*  |                                           |                  |              |
| Partner's Date of Birth (mm/dd/yyyy)                           | 04/02/2018*  |                                           |                  |              |
|                                                                |              |                                           |                  |              |
| Who referred the partner? (mark one)                           |              |                                           |                  |              |
| Self                                                           |              | Emergency Room                            | Homeless Shelter |              |
| Family Member (e.g., parent, guardian, sibling, a grandparent) | aunt, uncle, | Mental Health Facility / Community Agency | Street Outreach  |              |

The DCR will notify you if the CSI number you entered matches its records. If it doesn't, verify that the number you entered is correct. If the number is correct, then DCR records may not have been updated yet. (There is a lag between when a county generates a CCN and when that number is reported to DMH.) DCR will still accept CSI number if a match is not found.

### ADMINISTRATIVE INFORMATION

|                                     |                     | Clear Domain      |
|-------------------------------------|---------------------|-------------------|
| PARTNERSHIP STATUS                  |                     |                   |
| Provider Number / NPI (Optional)    |                     |                   |
| Full Service Partnership Program ID | Please Select One   | <b>*</b>          |
| Partnership Service Coordinator ID  | Please Select One + | •                 |
|                                     |                     | Save and Continue |

The Provider Number is not Optional! You must enter this number in order to have an accurate count of clients in reports derived from DCR data.

#### RESIDENTIAL INFORMATION - includes hospitalization and incarceration

|                                                                                                    |         |                                                                    |                                                                  |                                                                             | Clear Domain                                         |
|----------------------------------------------------------------------------------------------------|---------|--------------------------------------------------------------------|------------------------------------------------------------------|-----------------------------------------------------------------------------|------------------------------------------------------|
| SETTING                                                                                                    | TONIGHT | YESTERDAY<br>(as of 11:59<br>p.m the day<br>BEFORE<br>partnership) | DURING THE PAST 12 MONTHS<br>INDICATE THE TOTAL #<br>OCCURRENCES | DURING THE PAST 12 MONTHS<br>INDICATE THE TOTAL # DAYS<br>(must = 365 days) | PRIOR TO THE LAST 12 MONTHS<br>(mark all that apply) |
| GENERAL LIVING ARRANGEMENT                                                                                                    |         |                                                                    |                                                                  |                                                                             |                                                      |
| With one or both biological / adoptive parents                                                                                                    | 0       | 0                                                                  |                                                                  | 7                                                                           | 0                                                    |
| With adult family member(s) other than parents - non-foster care                                                                                          | 0       | 0                                                                  |                                                                  |                                                                             |                                                      |
| In an apartment or house alone / with spouse / partner / minor children /<br>other dependents / roommate – must hold lease or share in rent /<br>mortgage | 0       | 0                                                                  |                                                                  |                                                                             |                                                      |
| Foster Home (with relative)                                                                                                    | 0       | 0                                                                  |                                                                  |                                                                             | 0                                                    |
| Foster Home (with non-relative)                                                                                                    | 0       | 0                                                                  |                                                                  |                                                                             |                                                      |
| SHELTER / HOMELESS                                                                                                    |         |                                                                    |                                                                  |                                                                             |                                                      |
| Emergency Shelter / Temporary Housing (includes people living with<br>friends but paying no rent)                                                         | 0       | 0                                                                  |                                                                  |                                                                             |                                                      |
| Homeless (includes people living in their cars)                                                                                                    | 0       | 0                                                                  |                                                                  |                                                                             |                                                      |
| HOSPITAL                                                                                                    |         |                                                                    |                                                                  |                                                                             |                                                      |
| Acute Medical Hospital                                                                                                    | 0       | 0                                                                  |                                                                  |                                                                             |                                                      |
| Acute Psychiatric Hospital / Psychiatric Health Facility (PHF)                                                                                            | 0       | 0                                                                  |                                                                  |                                                                             |                                                      |

State Psychia

In the "Residential Information" domain, as the total number of days in each residential setting is entered, a counter in the "Unknown" field displays the number of days that have not been accounted for. The total number of days must equal 365 days. EMPLOYMENT SOURCES OF FINANCIAL SUPPORT LEGAL ISSUES / DESIGNATIONS EMERGENCY INTERVENTION HEALTH STATUS SUBSTANCE ABUSE COUNTY USE QUESTIONS

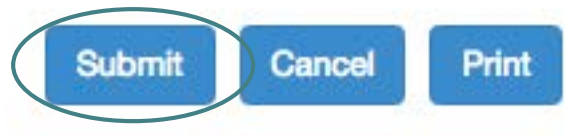

When you have finished entering data click on the "Submit" button to save all of your work into the DCR.

# If the PAF form you are trying to SAVE/SUBMIT is not complete, you will receive the following message:

|   | bhissecure.dhcs.ca.gov says:                                                                                                    |
|---|----------------------------------------------------------------------------------------------------|
| 0 | There were some error(s) present with the submission. Please<br>click ok to store the assessment with pending status or click<br>cancel to fix the error(s) and submit again. |
|   | Prevent this page from creating additional dialogs.                                                                                                    |
|   | Cancel OK                                                                                                    |

- "OK" = PAF will be saved with a "Pending" status
- "Cancel" = Will allow you to go back to the PAF and look at the Validation Report

## EDUCATION

EMPLOYMENT SOURCES OF FINANCIAL SUPPOR LEGAL ISSUES / DESIGNATIONS EMERGENCY INTERVENTION HEALTH STATUS SUBSTANCE ABUSE COUNTY USE QUESTIONS

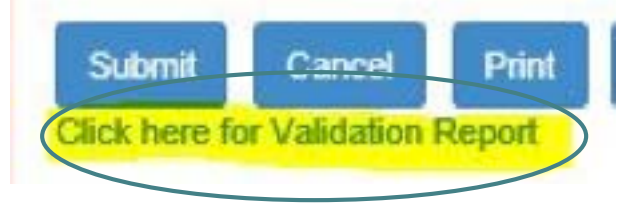

Click on the link to access the Validation Report.

The Validation Report is also available from the "Manage Active Partners" screen.

## Validation Report

Following required fields were missing / Errors were encountered for

## PARTNERSHIP INFORMATION

- → WARNING B00009: CSI County Client Number (CCN) value missing.
- → WARNING B00016: Who referred the partner? (mark one) is not valid

## RESIDENTIAL INFORMATION

- → WARNING PAF016: Please supply a residential setting for Tonight.
- → WARNING PAF017: Please supply a residential setting for Yesterday.
- → WARNING PAF018: Please supply at least one residential setting for 'Prior to the last 12 months.'
- → WARNING PAF049: Please enter a value for '# Occurrences' for at least one residential setting 'During the last 12
- → WARNING PAF050: Please enter a value for '# Days' for at least one residential setting 'During the last 12 months.

## EDUCATION

- → WARNING B00009: Highest level of education completed: value missing.
- → WARNING B00009: Is the partner CURRENTLY receiving special education due to serious emotional disturbance? missing.
- This is a sample Validation Report. Indicates missing/incorrect Information on a PAF (generally all questions that are not conditional require some type of response). This report will tell you which questions need to be answered before the PAF can be considered "Complete."

| 47 |
|----|
|----|

| - |   |   |   |     |  |
|---|---|---|---|-----|--|
|   | - |   | - | ÷., |  |
|   | O | u |   | εv  |  |
| - | - | _ |   | - 1 |  |

CSI County Client Number (CCN)

County Partner ID (optional)

Partner's First Name

Partner's Last Name

Partnership Date (mm/dd/yyyy)

Partner's Date of Birth (mm/dd/yyyy)

| Who referred the partner? (mark one | Who | referred | the | partner? | (mark | one | ) |
|-------------------------------------|-----|----------|-----|----------|-------|-----|---|
|-------------------------------------|-----|----------|-----|----------|-------|-----|---|

O Self

O Family Member (e.g., parent, guardian, sibling, aunt, uncle, grandparent)

Alameda \*

Test

Partner

O Significant Other (e.g., boyfriend / girlfriend, spouse)

O Friend / Neighbor (i.e., unrelated other)

O School

O Primary Care / Medical Office

MINISTRATIVE INFORMATION

| Partner      |   |                                         |                                           |
|--------------|---|-----------------------------------------|-------------------------------------------|
| 09/01/2015 * |   |                                         |                                           |
| 01/06/1994 * |   |                                         |                                           |
|              |   | Message from webpage                    | × _                                       |
|              | 0 | Assessment has been successfully stored | O Homeless Shelter                        |
| t, uncle,    | 0 |                                         | O Street Outreach                         |
| 5)           | 0 | 04                                      | O Juvenile Hall / Camp / Ranch / Division |
|              | 0 | ÛK.                                     | O Jail / Prison                           |
|              | 0 | Faith based Ornanization                | O Acute Reuchistric / State Hospital      |

Other County / Community Agency

| PARTNERSHIP STATUS                  |                |             |
|-------------------------------------|----------------|-------------|
| Provider Number / NPI (Optional)    |                |             |
| Full Service Partnership Program ID | B, FSP TAY     | <b>~</b> ]* |
| Partnership Service Coordinator ID  | TestI N TestEN |             |

# Entering a KET Form

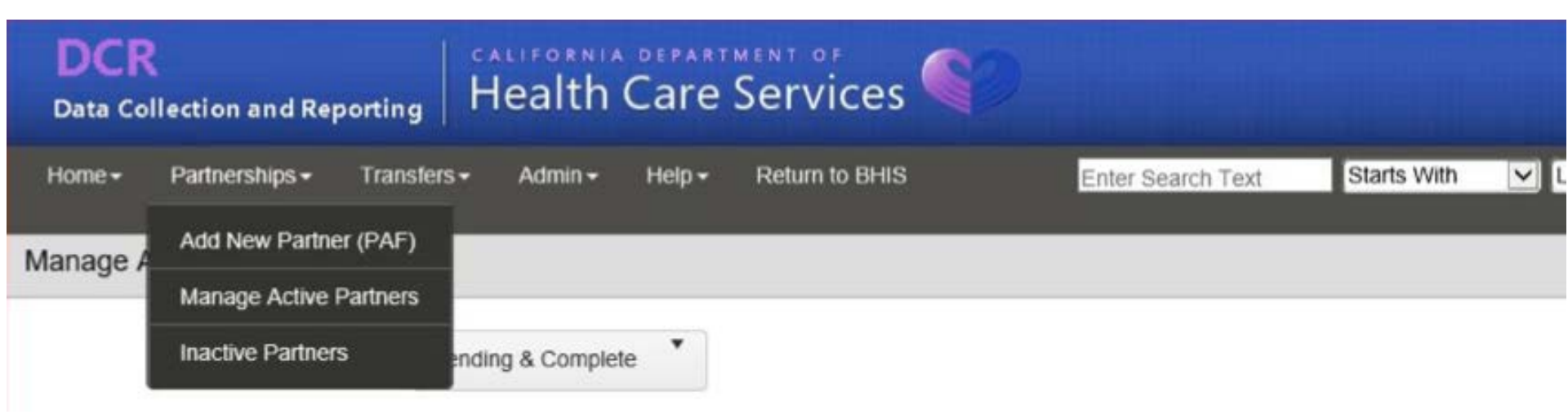

# Entering a Key Event Tracking (KET) form: Go to the PARTNERSHIPS menu option Select "Manage Active Partners"

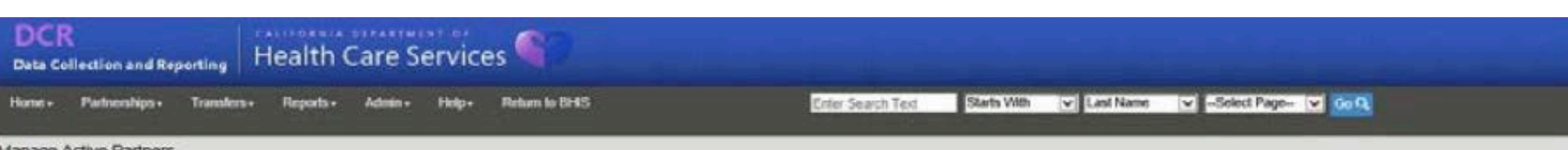

| Annana   | Arthurs | Onde   | in the second |
|----------|---------|--------|---------------|
| NARIALE. | MURAL   | Patini | 015           |

| Pariner Name | CSI CCN | County FSP ID         | Age           | Partnership Date | Assigned PSC        | PAF Statu |
|--------------|---------|-----------------------|---------------|------------------|---------------------|-----------|
|              |         |                       | 47            | 07/01/2009       | Delia 14411-Marquez | Complete  |
| Partner      |         | CCT42388              | 57            | 03/01/2013       | James Rockwell      | Complete  |
| namos and    |         |                       | 53            | 08/18/2009       | Helena Mercy        | Complete  |
|              |         |                       | 68            | 08/28/2015       | Bianca Bustos       | Complete  |
| CSI          |         |                       | 11            | 12/13/2017       | Elizabeth Martinez  | Pending   |
| numbers in   |         |                       | 11            | 10/05/2016       | Celine Rivera       | Pending   |
| these two    |         |                       | 15            | 12/16/2016       | Celine Rivera       | Pending   |
| columns      |         | Click on<br>their rec | a Pa<br>cords | rtner's r<br>s.  | name to acc         | ess       |

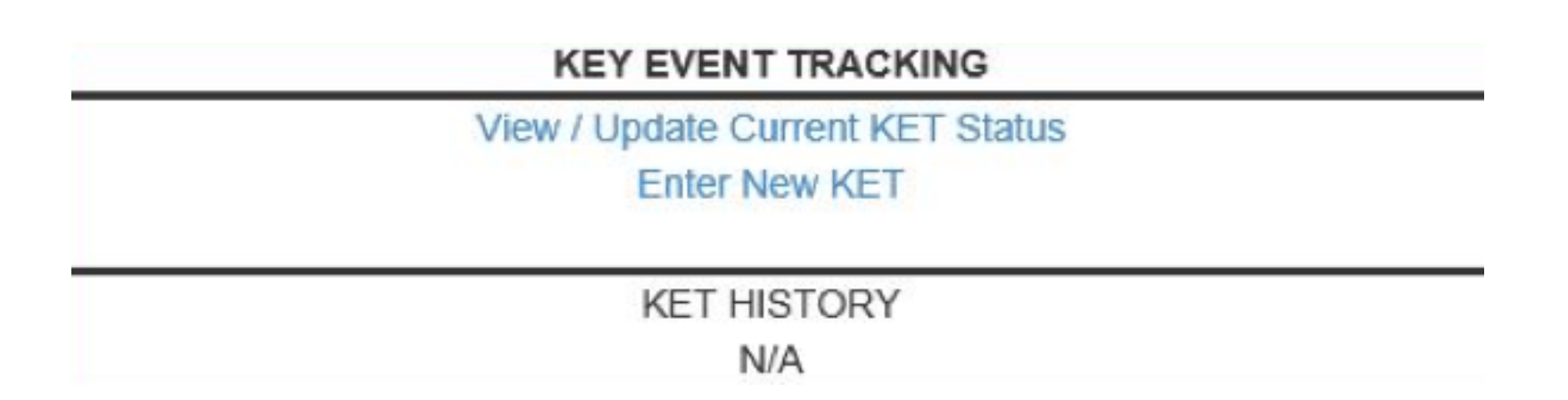

There are two ways to enter a KET:1. Click "View / Update Current KET Status"2. Click "Enter New KET"

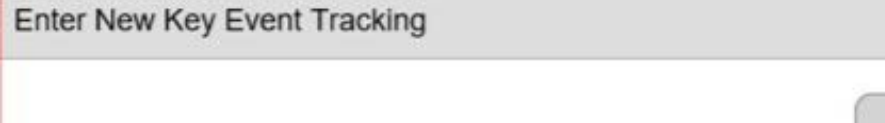

| Partner you wan | t to enter the assessment | for:       |   |
|-----------------|---------------------------|------------|---|
| Date Completed  | (mm/dd/yyyy)              | MM/DD/YYYY | Ċ |
|                 |                           |            |   |

## Enter the Assessment Date and click on "Get Form"

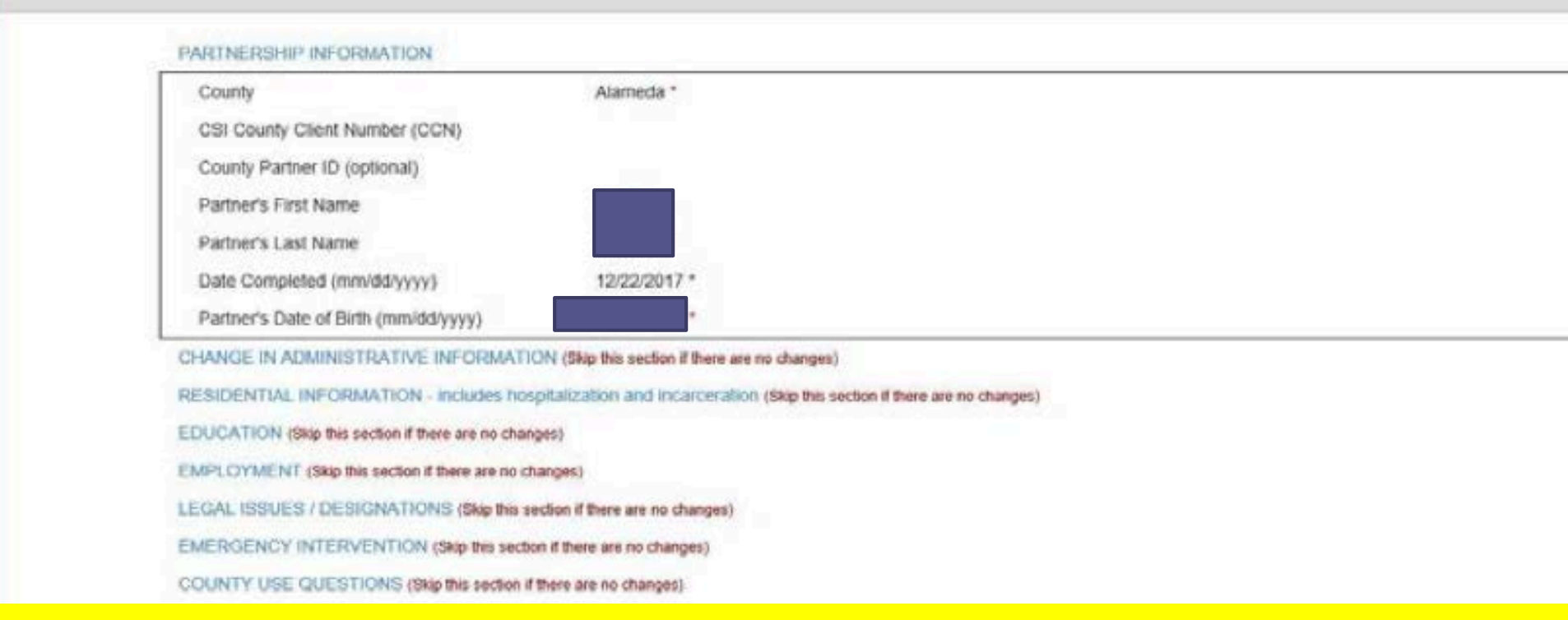

NOTE: Only enter information for what changed – leave other sections blank.

Exception: Educational and Employment Setting questions are "snapshots" and, if there are changes to these questions, you also need to indicate their complete <u>current</u> situation (which includes new and ongoing statuses).

Example: Client was working 5 hours a week at Job A. Now also working 5 hours a week at Job B. Enter both jobs on KET.

| PARTNERSHIP INFORMATION                                                                                                    |                                                                                                    |                                                                                                    |
|----------------------------------------------------------------------------------------------------|----------------------------------------------------------------------------------------------------|----------------------------------------------------------------------------------------------------|
| County<br>CSI County Client Number (CCN)<br>County Partner ID (optional)<br>Partner's First Name<br>Partner's Last Name<br>Date Completed (mm/dd/yyyy)<br>Partner's Date of Birth (mm/dd/yyyy)                                                                                                    | Alameda *<br>12/22/2017 *                                                                                                    |                                                                                                    |
| CHANGE IN ADMINISTRATIVE INFORMATIO<br>RESIDENTIAL INFORMATION - includes hosy<br>EDUCATION (Skip this section if there are no chan;<br>EMPLOYMENT (Skip this section if there are no chan;<br>LEGAL ISSUES / DESIGNATIONS (Skip this section<br>EMERGENCY INTERVENTION (Skip this section if<br>COUNTY USE QUESTIONS (Skip this section if | IN (Skip this section if there are no chang<br>obtain and incarceration (Skip the<br>res)<br>anges)<br>clion if there are no changes)<br>in if there are no changes)<br>there are no changes)                                                                                                    | nes)<br>ts section if there are no changes)<br>Indicate reactivations,<br>transfers, or reason for<br>discontinuation                                                                                                    |
|                                                                                                    | County CSI County Client Number (CCN) County Partner ID (optional) Partner's First Name Partner's Last Name Date Completed (mm/dd/yyyy) Partner's Date of Birth (mm/dd/yyyy) Partner's Date of Birth (mm/dd/yyyy) CHANGE IN ADMINISTRATIVE INFORMATIO RESIDENTIAL INFORMATION - includes hose EDUCATION (Skip this section if there are no chan) EMPLOYMENT (Skip this section if there are no chan) EMPLOYMENT (Skip the section if there are no chan) EMPLOYMENT (Skip the section if there are no chan) EMPLOYMENT (Skip the section if there are no chan) EMPLOYMENT (Skip the section if there are no chan) EMPLOYMENT (Skip the section if there are no chan | County       Alameda*         CSI County Client Number (CCN)         County Partner ID (optional)         Partner's First Name         Partner's Last Name         Date Completed (mm/dd/yyyy)         12/22/2017*         Partner's Date of Birth (mm/dd/yyyy)         *         CHANGE IN ADMINISTRATIVE INFORMATION (Skip this section if there are no changes)         RESIDENTIAL INFORMATION - includes hospitalization and incarceration (Skip the         EDUCATION (Skip this section if there are no changes)         EMPLOYMENT (Skip this section if there are no changes)         EMERGENCY INTERVENTION (Skip this section if there are no changes)         COUNTY USE QUESTIONS (Skip this section if there are no changes)         Submit       Cancel |

| CHANGE IN ADMINISTRATIVE INFORMATION (Skip this section if there are no changes)                 |                                               | 01                                            |
|--------------------------------------------------------------------------------------------------|-----------------------------------------------|-----------------------------------------------|
| PARTNERSHIP STATUS                                                                               |                                               | <u>Ciear Doma</u>                             |
| Date of Provider Number / NPI Change (mm/dd/yyyy):                                               |                                               |                                               |
| NEW Provider Number / NPI:                                                                       |                                               |                                               |
| Date of Full Service Partnership Program ID Change (mm/dd/yyyy):                                 |                                               |                                               |
| NEW Full Service Partnership Program ID:                                                         |                                               | Please Select One                             |
| Date of Partnership Service Coordinator ID Change (mm/dd/yyyy):                                  |                                               |                                               |
| NEW Partnership Service Coordinator ID:                                                          | $\langle \rangle$                             | Please Select Ore                             |
| Date of Partnership Status Change (mm/dd/yyyy):                                                  | $\overline{\ }$                               |                                               |
| Indicate NEW partnership status:                                                                 |                                               |                                               |
| $\bigcirc$ Discontinuation / Interruption of Full Service Partnership and / or community service | ices / program (indicate reason below)        |                                               |
| $\bigcircReestablishment$ of Full Service Partnership and / or community services / program      | im 🔪                                          | Fill those out whenever you                   |
| If there is a DISCONTINUATION / INTERRUPTION of Full Service Partnership and / o                 | r community services / program, indicate      | there I'll these out whenever you             |
| O Target population criteria are not met.                                                        |                                               | turn afour a aliant If your da                |
| $\bigcirc Partner$ decided to discontinue Full Service Partnership participation after partner   | ship established.                             | transfer a client. If you do                  |
| O Partner moved to another county / service area.                                                |                                               |                                               |
| After repeated attempts to contact partner, s/he cannot be located.                              |                                               | not fill this field out, your                 |
| O Community services / program interrupted – Partner's circumstances reflect a ne<br>Hospital].  | ed for residential / institutional mental hea |                                               |
| $\bigcirc$ Community services / program interrupted – Partner will be serving JAIL sentence      | <u>a.</u>                                     | chent list will be inaccurate.                |
| $\bigcirc$ Community services / program interrupted – Partner will be serving PRISON sent        | ence.                                         |                                               |
| $\bigcirc Partner$ has successfully met his / her goals such that discontinuation of Full Se     | vice Partnership is appropriate.              |                                               |
| O Partner is deceased.                                                                           |                                               |                                               |
| PROGRAM INFORMATION                                                                              |                                               |                                               |
| Program Name                                                                                     | Date of Program Change<br>(mm/dd/yyyy)        | Currently Involved?                           |
| AB2034                                                                                           | 10                                            | low enrolled in the AB2034 Program            |
|                                                                                                  | I O N                                         | lo longer participating in the AB2034 Program |

55

| PARTNERSHIP INFORMATION                          |                                                                            |
|--------------------------------------------------|----------------------------------------------------------------------------|
| County                                           | Alameda *                                                                  |
| CSI County Client Number (CCN)                   |                                                                            |
| County Partner ID (optional)                     |                                                                            |
| Partner's First Name                             |                                                                            |
| Partner's Last Name                              |                                                                            |
| Date Completed (mm/dd/yyyy)                      | 12/22/2017 *                                                               |
| Partner's Date of Birth (mm/dd/yyyy)             |                                                                            |
| CHANGE IN ADMINISTRATIVE INFORMAT                | ION (Skip this section if there are no changes)                            |
| RESIDENTIAL INFORMATION - includes ho            | spitalization and incarceration (Skp this section if there are no changes) |
| EDUCATION (Skip this section if there are no cha | inges)                                                                     |
| EMPLOYMENT (Skip this section if there are no o  | changes)                                                                   |
| LEGAL ISSUES / DESIGNATIONS (Skp this            | section if there are no changes)                                           |
| EMERGENCY INTERVENTION (Skip the sed             | bon if there are no changes)                                               |
| COUNTY USE QUESTIONS (Skip this section          | if there are no changes)                                                   |

Click on "Submit" when done.

| KET Success                                                  |                                             |
|--------------------------------------------------------------|---------------------------------------------|
|                                                              | Success                                     |
| Key Event Assessment for Partner names submitting your data. | has been successfully stored. Thank you for |
| Click here to return to Partner names on t                   | he Inactive Full Service Partners screen    |
| Click ok to return to the Inactive Full Serv                 | ice Partners screen                         |

# Entering a Quarterly Assessment (3M) Form

| ther Name                           | CSI CCN           | County FSP ID | Age | Due Date   | Days Past Due | Assigned PSC   |
|-------------------------------------|-------------------|---------------|-----|------------|---------------|----------------|
|                                     |                   |               | 53  | 12/18/2017 | 15            | Bermuda Bahama |
| Partner names and<br>CSI numbers in |                   |               | 61  | 12/16/2017 | 17            | Bermuda Bahama |
| these tw                            | these two columns |               | 25  | 12/18/2017 | 15            | Bermuda Bahama |
|                                     |                   |               | 65  | 12/18/2017 | 15            | Bermuda Bahama |

1) The Quarterly Assessment notification on the DCR Home page indicates who is due for a quarterly assessment (notification appears 15 days prior to the due date and 30 days after the due date.) Click on a name to enter the information.

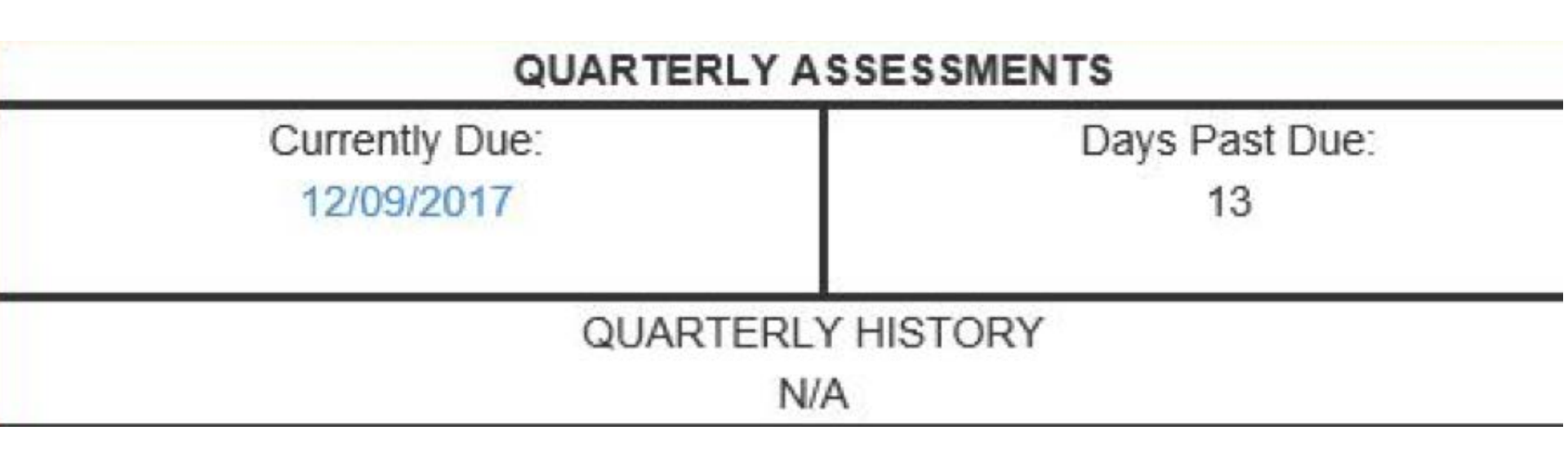

2) The Quarterly Notification also appears when you access a Partner's records from the Manage Active Partners screen. Click on the link to enter the information.

| Outcomes Assessments for: | Health, Care                     |                |                |
|---------------------------|----------------------------------|----------------|----------------|
| PAF                       | KEY EVENT TRACKING               | QUARTERLY A    | SSESSMENTS     |
| 02/01/2017                | View / Update Current KET Status | Currently Due: | Days Past Due: |
|                           |                                  | N/A            | THA            |
|                           | KET HISTORY                      | QUARTERL       | Y HISTORY      |
|                           | 05/26/2017                       | 08/01/2017     | 7 (missing) 🚽  |
|                           | 05/26/2017                       | 05/01/2017     | 7 (missing)    |
|                           | 05/25/2017                       |                |                |
|                           | 04/03/2017                       |                |                |

If the Quarterly Assessment was collected from the partner within the 45-day window (15 days prior to the due date or 30 days after the due date) but was not entered, the link for the past-due assessment may be accessed in the Quarterly Assessment History section.

NOTE: The Quarterly Assessment data must be collected within the 45-day window, but the data can be entered beyond the 45-day window. Add 3M

| Partner you want to ente | er the assessment for: | cpaf1, cdtest1 (000ctes | it1) |
|--------------------------|------------------------|-------------------------|------|
| Date Completed (mm/dd    | l/уууу)                | MM/DD/YYYY              | G    |
|                          | Concernance of the     |                         |      |

Enter the Assessment Date and click on "Get Form" Enter 3M

Child / Youth Quarterly Assessment Form FOR AGES 0-15 YEARS

### PARTNERSHIP INFORMATION

| County                               | Alameda *    |                               |
|--------------------------------------|--------------|-------------------------------|
| CSI County Client Number (CCN)       | 000ctest1    |                               |
| County Partner ID (optional)         |              |                               |
| Partner's First Name                 | cdtest1 *    |                               |
| Partner's Last Name                  | cpaf1 *      |                               |
| Date Completed (mm/dd/yyyy)          | 12/22/2017 * | Unlike a KET ALL domains      |
| Partner's Date of Birth (mm/dd/yyyy) | 01/01/2007 * | UTILIKE a KET, ALL UUIIIaIIIS |
| EDUCATION                            |              | should be completed for a 3M  |
| SOURCES OF FINANCIAL SUPPORT         |              |                               |
| LEGAL ISSUES / DESIGNATIONS          |              |                               |
| HEALTH STATUS                        |              |                               |
| SUBSTANCE ABUSE                      |              |                               |
| COUNTY LICE OUESTIONS                |              |                               |

Enter 3M

Child / Youth Quarterly Assessment Form FOR AGES 0-15 YEARS

| and in the second |         |        | -    |        | -     |
|-------------------|---------|--------|------|--------|-------|
| DADTI             | NEDGL   | 110 11 | JEOG | 28467  | 1004  |
| CARLI             | IL PLOT | 341 10 | 1.01 | 114121 | none. |

| County                               | Alameda *    |
|--------------------------------------|--------------|
| CSI County Client Number (CCN)       | 000ctest1    |
| County Partner ID (optional)         |              |
| Partner's First Name                 | cdtest1 *    |
| Partner's Last Name                  | cpaf1 *      |
| Date Completed (mm/dd/yyyy)          | 12/22/2017 * |
| Partner's Date of Birth (mm/dd/yyyy) | 01/01/2007 * |
| EDUCATION                            |              |
| SOURCES OF FINANCIAL SUPPORT         |              |
| LEGAL ISSUES / DESIGNATIONS          |              |
| HEALTH STATUS                        |              |
| SUBSTANCE ABUSE                      |              |
| A COMPTUNIES OF FOTOMO               |              |

## Click on "Submit" when done.

## **Quarterly Assessment Success**

## Success

Quarterly Assessment for cpaf1, cdtest1 has been successfully stored. Thank you for submitting your data.

Click here to return to cpaf1, cdtest1 on the Active Full Service Partners screen

Click ok to return to the Active Full Service Partners screen

## **REVIEW: Entering Data into the DCR**

- Enter PAF first.
- Data entry for PAFs must be accessed via PARTNERSHIPS > ADD NEW PARTNER
- Data entry for KET / Quarterly Assessments may be accessed via PARTNERSHIPS > MANAGE ACTIVE PARTNERS

# **Technical Information**

- The DCR development team has identified the following requirements and settings to insure a positive experience when using the DCR system:
  - Set https://bhis.dhcs.ca.gov as a trusted site with medium settings
  - Allow cookies from https://bhis.dhcs.ca.gov
  - Allow pop-ups from https://bhis.dhcs.ca.gov
    - Many messages in the DCR are presented in pop-up (e.g., PAF Validation Report)

## Strategies for DCR Success

- Always enter the Provider Number in DCR
- Assign one person at your program who is ultimately responsible for overseeing the DCR process
  - Several people can enter data, but you need one person in charge of tracking when items are due
  - This person will need to work closely with the program manager to address any problems (e.g. clinician not submitting forms)
- Print out / review the DCR lists weekly
  - Pending Partnership Assessments
  - Quarterly Assessments Due
  - 30 Day Key Event Notification
- Review DCR paperwork at staff meetings
  - Put KETs on the agenda and bring blank forms that staff can fill out
  - After the quarterly FSP reports are distributed, review your program's summary data
- Review your list of clients with missing information on the last FSP report and enter the missing information

- Regular reporting on KETs
- Ongoing training for new staff to better understand importance of recording KETs in DCR
- Share challenges and concerns

- Two or more KETs submitted for the same event type and date
  - E.g., residential, emergency, etc.
- Multiple KETS most common for residential key events
- Among TAY, duplicate KETs for emergencies have also been an issue

- DCR system cannot record more than one KET change for the same type of event in a day
- Challenge of distinguishing between duplicates and true cases where several event changes occur on the same day
- Learn more from providers about data entry process
  - Share challenges and concerns

- If percentages don't seem to be an accurate representation of partners, then PAF assessments may not be capturing all information
- Once PAF is final (after 90 days), it cannot be modified
- Accurate reporting upon entry is important because it influences our ability to accurately monitor progress
### **Opportunity for Improvement**

- Leaving questions blank can lead to uncertainty
- We can't necessarily distinguish between a true zero and a null value.
  - E.g., Number of arrests left blank does this mean "zero arrests"? Or was the question skipped?

# Frequently Asked Questions

74

# Pending PAFs

- Q: A large number of our PAFs are listed as pending due to "CSI # did not match our records." How do we fix these so they are removed form the list?
- A: Once the PAF is submitted, it will update automatically. The amount of time it takes for an update to occur can vary. Double check the accuracy of the CSI #, but if it is correct, you just need to wait for the update.

# Changes in residential settings

- Q. We're concerned that the categories under "Licensed Residential Treatment" include such a wide array of programs from crisis to long term. If a client goes from a short-term program to a stable living situation (long-term), do we need to submit a KET since the category has not changed?
- A. There should be a new KET submitted every time there is a <u>physical</u> residential change, even if the overall category does not change.
  - A new KET form is submitted EACH time there is a change in residence; both changes in residential categories and moves between residences are tracked via the KET.

### Education and young children

- *Q: How do we fill out the Education section for a child who is under 5 and has never been to school?*
- A: If they are in day care or preschool, you can respond to these sections based on information gathered during assessment.
- If they have never attended any sort of school, mark "Level Unknown" and leave the attendance and grades sections blank.

### Sources of financial support

- Q: What do we enter in the "Sources of Financial Support "question? Is it the child's income, the caregiver's income, or both?
- A: You need to enter all sources of financial support that are <u>used to meet the client's needs</u>. This may include their own income (e.g. disability, social security) and/or their caregiver's.

### Transfer details

Case 1: Client is currently open to another program.

• The program that is seeing the client completes a KET and indicates which program the client is transferring to.

### Transfer details

Case 2: The client was discharged from another FSP <u>less</u> than one year ago.

- The *new* FSP provider should send the *former* FSP provider a KET with the following info:
  - Reactivation Date
  - New Provider number
  - New FSP Provider ID
  - New Coordinator ID
- *The former* FSP must complete two steps.
  - First, reactivate the client.
  - Second, submit a KET to transfer the client.

### Transfer details

Case 3: The client was discharged from another FSP <u>more</u> than one year ago.

- The *former* FSP must complete two steps.
  - The first step is to reactivate the client.
    - Reactivation will trigger a new PAF.
    - The new PAF can be saved as incomplete
  - The second step is to transfer the client via KET
- The *new* FSP would then need to complete the new PAF.

### Enter data on discharged client

• Q: I found a KET that should have been entered for a client who has been discharged. Can I enter data for a closed/inactivated client in the DCR?

- A: This situation is tough because we do want all available data for the client. However, the DCR does not allow data to be entered for an inactive client. One workaround is to...
  - 1) re-activate the client for the same date of the discontinuation,
  - 2) enter the missed KET, and
  - 3) discontinue again using a KET with the same original discontinuation date.

# What if you have other questions?

- Questions about using the DCR regarding passwords, UserID, connectivity, or functionality:
  - Contact BHIS Tech support
    - Email: MHSADCRSupport@dhcs.ca.gov
    - Phone: (800) 579-0874
  - Refer to DCR User Manual
    - Now available within the DCR application under the "Help" tab.

# What if you have other questions?

- Questions about data collection, data entry, or reporting:
  Contact your assigned COR
  - Contact Anh Tran at CASRC:
    - Phone: 858-966-7703 ext. 3582
    - Email: alt041@ucsd.edu